## Sisukord

| Seadistused                               | 3  |
|-------------------------------------------|----|
| Üldiste seadistuste registrid             | 3  |
| Kasutaja                                  | 3  |
| Parool ja sisse logimine                  | 3  |
| Muud seadistused                          | 4  |
| Automaatne seadistuste kopeerimine        | 4  |
| Keel                                      | 5  |
| Koht                                      | 5  |
| Lisaandmete liigid                        | 6  |
| Kohustuslik formaat                       | 15 |
| Objekt                                    | 17 |
| Süsteemi seadistused                      | 17 |
| Objekti kaart                             | 17 |
| Objekti tase                              | 18 |
| Seotud objektid                           | 18 |
| Periood                                   | 19 |
| Projekti tüüp                             | 19 |
| Seeria                                    | 19 |
| Sündmuse tüüp                             | 19 |
| Artikliklassid                            | 19 |
| Kontod                                    | 21 |
| Üldotsing                                 | 21 |
| Seadistamine                              | 21 |
| Näide                                     | 23 |
| Tekst                                     | 24 |
| Inventari klass                           | 24 |
| Osakonnad                                 | 25 |
| Puudumiste liigid                         | 27 |
| Puudumise limiidi ajaline piirang         | 31 |
| Limiidiga puudumiste süsteemi seadistused | 32 |
| Automaatne limiitide täitmine             | 34 |

# Seadistused

## Üldiste seadistuste registrid

### Kasutaja

#### Parool ja sisse logimine

Directo Kasutaja

Directosse saavad sisse logida ainult kasutajad, kellele on määratud kasutajagrupp ja salasõna. Juhul, kui on soov kasutada ka ID loginit (ID-kaart, Mobiil-ID, Smart-ID), peab kasutajal olema täidetud ka isikukood.

Kõikides Directo andmebaasides on ID login vaikimisi sisse lülitatud. Soovi korral saab selle välja lülitada süsteemi seadistusest **ID-kaardi / Mobiil-ID / Smart-ID login**.

Juhul, kui ID login on sisse lülitatud, on see ainukene võimalus Directosse sisenemiseks juhul, kui salasõna on meelest ära läinud. Ilma ID-loginita kasutaja ise endale uut salasõna määrata ei saa ning sellisel puhul tuleb abi saamiseks pöörduda oma ettevõtte peakasutaja poole.

Peakasutaja saab teiste kasutajate kontodega teha erinevaid turvalisust tõstvaid toiminguid.

| KOOD       | 555                |                                 |                     |   |
|------------|--------------------|---------------------------------|---------------------|---|
| NIMI       | Directo Kasutaja   |                                 |                     |   |
| GRUPP      | USER               |                                 |                     | » |
| MEIL       | kasutaja@firma.com |                                 |                     |   |
| ISIKUKOOD  | 31212120123        |                                 |                     |   |
|            |                    |                                 |                     |   |
| Uus parool | Eemalda parool     | Luba ainult ID-kaardi/Mobii     | I-ID/Smart-ID login |   |
|            | C Kasutaja peab pa | arooli muutma järgmisel sisselo | gimisel 🕜           |   |
| ESINDAJA   |                    |                                 |                     |   |

- Juhul, kui kasutajale on vaja määrata uus parool, tuleb see sisestada väljale **Uus parool**. Seda tehakse üldjuhul olukorras, kus kasutaja on oma parooli unustatnud ja ei saa seda ise vahetada.
- Juhul, kui vaja tagada, et kasutaja ei saaks enam Directosse sisse logida, tuleb kasutada nuppu Eemalda parool. Nagu eespool mainitud, ei saa ilma paroolita kasutaja sisse logida ka muude meetoditega nagu ID kaart vms. See toiming on vajalik näiteks siis, kui inimene on töölt lahkunud.
- Kui on soov kõrgema turvalisuse huvides vältida kasutajanime/parooli kombinatsiooniga sisse logimist, tuleb kasutada nuppu **Luba ainult ID-kaardi/Mobiil-id/Smart-ID login**

• Nupu **Kasutaja peab parooli muutma järgmisel sisselogimisel** sunnib kasutajat oma parooli vahetama. Seda kasutatakse tavaliselt olukorras, kus on põhjust arvata, et parool on sattunud soovimatute isikute kätte.

#### Muud seadistused

Kasutaja seadistamise lehel saab häälestada samu asju kui kasutaja ise saab muuta Isiklikud seadistused → Kasutaja. Loe lähemalt Isiklikud seadistused

Lisaks on võimalik määrata seadistusi, mis lisavad kasutajakontole piiranguid või vaikimisi väärtusi, nagu näiteks

| KOHAD                       | >  |
|-----------------------------|----|
| ARUANDE KASUTAJA            | >> |
| LUBATUD KLIENDIKLASSID      | >> |
| LOODAVA KASUTAJA GRUPID     | >> |
| UUE ARTIKLI KLASS           | >> |
| UUE KLIENDI KLASS           | >  |
| MS OFFICE ADDINI TUNNUSKOOD |    |
| UUE LEPINGU KLASS           | >  |
| KEELATUD ARTIKLIKLASSID     | >  |

- **Kohad** komaga eraldatud valik kohtadest, kuhu kasutaja tohib sisse logida. Kui kohti on üks, logitaksegi kasutaja sisenemisel sinna sisse, mitme koha puhul kuvatakse valik kohtadest ning kasutaja saab ise valida kuhu siseneb
- Aruande kasutaja Siia saab sisestada kasutaja koodi, kellel salvestatakse komplekt sobivaid (kõigile vajalikke) aruandeid. Need salvestatud aruandeid kuvataksegi siis muudetava kasutajale lisaks enda salvestatutele. Sedasi on hõlbus hallata kõikidele kasutajatele korraga mingit kindlat komplekti salvestatud aruandeid
- Lubatud kliendiklassid komaga eraldatud loetelu kliendiklassidest, milledesse kuuluvaid kliente tohib kasutaja müügidokumendile valida
- **Keelatud artikliklassid** komaga eraldatud loetelu artikliklassides, millesse kuuluvaid tooteid antud kasutaja müügidokumendile asetada ei saa
- **Uue artikli/kliendi/lepingu klass** määrab antud kasutaja poolt loodava uue andmekaardi või dokumendi klassi vaikeväärtuse.

#### Automaatne seadistuste kopeerimine

Directo saab kas ühekordse operatsioonina või igaöiselt korduva hooldusena üle kirjutada valitud kasutaja salvestatud valikud. Seda võimalust kasutatakse olukorras, kus töötajate enda õigused oma valikuid muuta on väga piiratud (näiteks kassa-müüjate puhul) ja selleks luuakse nö toorikkasutajad (näiteks MYYJA1 ja KAUPLUSEJUHATAJA), kelle kontodel on vajalikud valikud eelseadistatud. Niimoodi on lihtne luua uusi kasutajaid ja need automaatselt õigesti seadistada ning vajadusel kasutajate seadistusi kogu aeg toorikkasutajaga sünkroonis hoida.

| Kopeeri seadistused teiselt kasutajalt | Korduvalt (igaöine) |
|----------------------------------------|---------------------|
| LEHITSEJA                              | >                   |
| AKNA SUURUSED                          | >>                  |
| ISIKLIK PEAMENÜÜ                       | >>                  |
| SALVESTATUD ARUANDED                   | >>                  |
| SEADISTUSED                            | >                   |
| VORMI VÄLJAD                           | >>                  |
| NÄIDIKUD                               | >>                  |

5/35

Seadistused

Seadistuse grupi juurde tuleb sisestada toorikkasutaja kood, kellelt vastavad andmed võtta. Kasutaja kaardi salvestamisel toimub andmete uuendamine.

Näide: kui antud kasutaja 555 puhul sisestada LEHITSEJA ja SALVESTATUD ARUANDED väljadele kasutajakood MYYJA1, siis kasutaja kaardi salvestamisel kustutatakse maha antud kasutaja registrite lehitsejate tulpade valikud ( Registri kohandamine ) ja salvestatud aruanded (Salvestatud aruanded ) ning asendatakse need kasutaja MYYJA1 vastavate seadistustega.

Kui enne kasutaja salvestamist lülitada sisse toorikkasutaja välja juures olev nupp, jääb valik meelde ning Directo hakkab seadistusi igaöiselt üle kopeerima. Isegi kui kasutajale on antud näiteks õigus ise registrite lehitsejates tulpasid valida, siis kaovad tema muudatused järgmise tööpäeva algusesk.

#### Keel

2025/07/07 03:33

• Baaskeel määrab ära keele, kust võetakse väärtused nendele kirjetele, millele pole määratud väärtust konkreetses keeles

### Koht

Koha seadistused rakenduvad peale sisselogimist ning nö kirjutavad üle süsteemiseadistused või kasutajale määratud seadistused

- Järjekord järjekord kohtade valikus, mis kuvatakse kasutajale sisse logimisel
- Kassasse jääv sularaha Kassa päeva lõpetamise mooduli vaikimisi sularaha jääk

### Lisaandmete liigid

Lisaväljad asuvad Üldine→Seadistused→Lisaandmete liigid. Vajutades nupule "F2-LISA UUS" saab luua uue lisavälja.

| Directo seadistused              |                                    |                    |                        |
|----------------------------------|------------------------------------|--------------------|------------------------|
| Kõik 🗸 Otsi seadist              | ust                                |                    | Q                      |
| Süsteemi seadistused             | Üldicad capdistusad S              | Lisaandmata liigiy | 4                      |
| Üldised seadistused 🛛 🗸          | C Lluenda 🔲 Puhast                 | a väliad 🕒 Sa      | lvesta vaade 🛛 👂 Seade |
| AAL retseptid                    |                                    |                    |                        |
| Dokumentide väljad               | Lisaandmetein                      | igia               | F2                     |
| Hankija klassid                  | AVA Kood                           | Lisa               | uus Vaata              |
| Kasutajad                        | KOOD ^                             | KLASS              | NIMI                   |
| Kasutajagrupid                   | Q                                  |                    | ~ Q                    |
| Keeled                           |                                    |                    |                        |
| Kinnitamise eeldus /<br>Menetlus | LINK TEGEVUS<br>KOOD Avab dokumend | di Nime            | ekiri ilmub kohe       |
| Kohad                            |                                    |                    |                        |
| Kohustuslikud väljad             |                                    |                    |                        |
| Lepingu staatused                |                                    |                    |                        |
| Lepingu tüübid                   |                                    |                    |                        |
| Lepinguklassid                   |                                    |                    |                        |
| Lisaandmete liigid               |                                    |                    |                        |

Seejärel tuleb ette tühi lisavälja kaart.

Kood - lisavälja kood Directo.

#### Lisa uus

| KOOD                            |                                      |        |
|---------------------------------|--------------------------------------|--------|
| KLASS                           | ~                                    | ]      |
| NIMI                            | Artikkel Artklass                    |        |
| VAIKIMISI NÄHTAV                | Arve<br>Hankija                      |        |
| HOIATUS MITTETÄITMISEL          | Inventar<br>Käibemaksukood           | ~      |
| SORTEERITUD                     | Klient                               |        |
| TÜÜP                            | Kontakt<br>Konto                     | ~      |
| PIIRANG                         | Ladu<br>Lao lähetusviisid            |        |
| UNIKAALNE                       | Leping<br>Müügipäevad                |        |
| MITTEMUUDETAV                   | Objekt<br>Ostuarve                   |        |
| VĀRV                            | Palk                                 | FFFFFF |
| Kohustuslik formaat             | Personal<br>Projekt<br>SN<br>SN_PT - |        |
| FORMAAT (JS REGEXP)             |                                      |        |
| FORMAADI JUHIS/NÄIDE            |                                      |        |
| VALE FORMAAT EI LASE SALVESTADA | ~                                    |        |

**Klass** - näitab seda, millise dokumendi peale see lisaväli läheb. Kui valida "Üldine", siis saab seda lisavälja kasutada kõikidel nimekirjas olevatel dokumentidel.

| OOD                    |                                      | _      |
|------------------------|--------------------------------------|--------|
| KLASS                  | ~                                    |        |
| NIMI                   | Artikkei                             |        |
| VAIKIMISI NÄHTAV       | Arve<br>Hankija                      |        |
| HOIATUS MITTETÄITMISEL | Inventar<br>Käibemaksukood           | ~      |
| SORTEERITUD            | Klient                               |        |
| TÜÜP                   | Kontakt<br>Konto                     | ~      |
| PIIRANG                | Ladu<br>Lao lähetusviisid            |        |
| UNIKAALNE              | Leping<br>Müügipäevad                |        |
| MITTEMUUDETAV          | Objekt                               |        |
| VÄRV                   | Palk                                 | FFFFFF |
| Kohustuslik formaat    | Personal<br>Projekt<br>SN<br>SN_PT 🗸 |        |
| FORMAAT (JS REGEXP)    |                                      |        |
| ORMAADI JUHIS/NÄIDE    |                                      |        |
|                        |                                      |        |

Directo Help - https://wiki.directo.ee/

Nimi - lisavälja nimi, see läheb ka dokumendi peale lisavälja nimeks.

| Lisa uus                        |       |
|---------------------------------|-------|
| KOOD                            |       |
| KLASS                           | ~     |
| NIMI                            |       |
| VAIKIMISI NÄHTAV                | ~     |
| HOIATUS MITTETÄITMISEL          | ✓     |
| SORTEERITUD                     |       |
| TÜÜP                            | ~     |
| PIIRANG                         |       |
| UNIKAALNE                       | Ei 🗸  |
| MITTEMUUDETAV                   | ~     |
| VÄRV                            | FFFFF |
| Kohustuslik formaat             |       |
| FORMAAT (JS REGEXP)             |       |
| FORMAADI JUHIS/NÄIDE            |       |
| VALE FORMAAT EI LASE SALVESTADA | ~     |

**Vaikimisi nähtav** - seadistab seda, kas antud lisaväli on dokumendi peal kohe nähtav või tuleb see rippmenüüst lisada.

| Lisa uus                        |        |
|---------------------------------|--------|
| KOOD                            |        |
| KLASS                           | ~      |
| NIMI                            |        |
| VAIKIMISI NÄHTAV                | ~      |
| HOIATUS MITTETÄITMISEL          | Ei     |
| SORTEERITUD                     | Jah    |
| TÜÜP                            | ×      |
| PIIRANG                         |        |
| UNIKAALNE                       | Ei 🗸   |
| MITTEMUUDETAV                   | ~      |
| VĀRV                            | FFFFFF |
| Kohustuslik formaat             |        |
| FORMAAT (JS REGEXP)             |        |
| FORMAADI JUHIS/NÄIDE            |        |
| VALE FORMAAT EI LASE SALVESTADA | ~      |

**Hoiatus mittetäitmisel** - seadistab seda, kas antud lisavälja mittetäitmisel tuleb hoiatus, ei tule hoiatust või tuleb hoiatus ja ei lase dokumenti salvestada.

| Lisa uus |                                 |                                  |  |  |
|----------|---------------------------------|----------------------------------|--|--|
|          | KOOD                            |                                  |  |  |
|          | KLASS                           | ~                                |  |  |
|          | NIMI                            |                                  |  |  |
|          | VAIKIMISI NÄHTAV                | ~                                |  |  |
|          | HOIATUS MITTETÄITMISEL          | ~                                |  |  |
|          | SORTEERITUD                     | Ei                               |  |  |
|          | TÜÜP                            | Jah<br>Jah ja ei lase salvestada |  |  |
|          | PIIRANG                         |                                  |  |  |
|          | UNIKAALNE                       | Ei 🗸                             |  |  |
|          | MITTEMUUDETAV                   | ~                                |  |  |
|          | VÄRV                            | FFFFF                            |  |  |
|          | Kohustuslik formaat             |                                  |  |  |
|          | FORMAAT (JS REGEXP)             |                                  |  |  |
|          | FORMAADI JUHIS/NÄIDE            |                                  |  |  |
|          | VALE FORMAAT EI LASE SALVESTADA | ~                                |  |  |

**Sorteeritud** - seadistab seda, mis järjekorras lisaväljad dokumendile tulevad. Näiteks kui sellele lisaväljale oleks märgitud antud lahtrisse 1, siis oleks see alati esimene lisaväli.

• Seotud lisaväljade puhul peavad erinevate tasemete lisaväljad olema järjestatuna väiksemast suuremaks.

| Li | sa uus                          |    |   |   |       |
|----|---------------------------------|----|---|---|-------|
|    | KOOD                            |    |   |   |       |
|    | KLASS                           |    |   | ~ |       |
|    | NIMI                            |    |   |   |       |
|    | VAIKIMISI NÄHTAV                |    | · |   |       |
|    | HOIATUS MITTETÄITMISEL          |    |   |   | ~     |
|    | SORTEERITUD                     |    |   |   |       |
|    | TÜÜP                            |    |   |   | ~     |
|    | PIIRANG                         |    |   |   |       |
|    | UNIKAALNE                       | Ei |   | ~ |       |
|    | MITTEMUUDETAV                   |    | ~ |   |       |
|    | VÄRV                            |    |   |   | FFFFF |
|    | Kohustuslik formaat             |    |   |   |       |
|    | FORMAAT (JS REGEXP)             |    |   |   |       |
|    | FORMAADI JUHIS/NÄIDE            |    |   |   |       |
|    | VALE FORMAAT EI LASE SALVESTADA |    | · |   |       |

**Tüüp** - seadistab antud lisavälja tüüpi. Kui Tüüp valik tühjaks jätta, siis saab lisavälja kirjutada igasugust sisu. Kui on valitud Tüüp:Tekst, siis saab antud lisavälja kirjutada samuti erinevat sisu, kuid see tüüp tekitab väljale asetaja tabelist Üldine>Seadistused>Tekstid. Kui on valitud Tüüp:Artikkel, siis dokumendi peal, lisavälja sisu lahtris topeltklikkides, saab artikli lehitsejast artikli valida. Sama loogika järgi töötavad ka teised valikud.

| Lisa uus                        |                                                                           |
|---------------------------------|---------------------------------------------------------------------------|
| KOOD                            |                                                                           |
| KLASS                           | ~                                                                         |
| NIMI                            |                                                                           |
| VAIKIMISI NÄHTAV                | ~                                                                         |
| HOIATUS MITTETÄITMISEL          | ~                                                                         |
| SORTEERITUD                     |                                                                           |
| TÜÜP                            | ~                                                                         |
| PIIRANG                         | 3 (Aeg)                                                                   |
| UNIKAALNE                       | 5 (Artikkel)                                                              |
| MITTEMUUDETAV                   | 7 (Hankija)                                                               |
| VÄRV                            | 32 (Kasutaja)                                                             |
| Kohustuslik formaat             | 35 (Kliendi inventar)<br>39 (Kliendi klass)<br>6 (Klient)<br>31 (Kontakt) |
| FORMAAT (JS REGEXP)             | 41 (Ladu)<br>40 (Leping)                                                  |
| FORMAADI JUHIS/NÄIDE            | 1 (Number)<br>34 (Objekt)                                                 |
| VALE FORMAAT EI LASE SALVESTADA | 33 (Projekt)<br>37 (Retsepti parameeter)<br>14 (Sectud)                   |
| Taasta algseaded                | 2 (Tekst)<br>4 (Valik)                                                    |

- Aeg Ajatüüpi lisaväli, parem nupp lisaväljal avab kalendri
- Artikkel , Hankija, Kasutaja, kliendi inventar, Klient, Kontakt, Objekt, Projekt, Tekst on tekstitüüpi lisaväli, mis topelklõpsu või parema nupu peale avavad vastava asetaja
- Number numbri tüüpi lisaväli, teksti sisestamisel hoiatus.
- Seotud Mitu lisavälja saavad omavahel seotud olla ning sisud sõltuda omavahelistest valikutest. Defineeritakse moodulis Lisaväljade Seosed ning konfigureeritakse välja Piirang abil.
- Valik eeldefineeritud valikutega lisaväli.

Piirang - vastavalt tüübile saab siin defineerida Seotud ja Valik tüüpi lisavälja

- Seotud siin defineeritakse seose kood ning mitmenda taseme lisaväljaga on tegu formaat KOOD:tase näiteks AUTOD:1
- Valik komaga eraldatud nimekiri valikutest

kui on vaja ka tühja valikut, tuleks sisu alustada komaga näiteks ,Koer,Kass,Siga

| Lisa uus                                                                                                    |                     |
|----------------------------------------------------------------------------------------------------|---------------------|
| KOOD                                                                                                    |                     |
| KLASS                                                                                                    | ~                   |
| NIMI                                                                                                    |                     |
| VAIKIMISI NÄHTAV                                                                                                    | ~                   |
| HOIATUS MITTETÄITMISEL                                                                                                    | ~                   |
| SORTEERITUD                                                                                                    |                     |
| TÜÜP                                                                                                    | ~                   |
|                                                                                                    |                     |
| PIIRANG                                                                                                    |                     |
| PIIRANG<br>UNIKAALNE                                                                                                    | Ei ~                |
| PIIRANG<br>UNIKAALNE<br>MITTEMUUDETAV                                                                                      | Ei v                |
| PIIRANG<br>UNIKAALNE<br>MITTEMUUDETAV<br>VÄRV                                                                              | Ei v<br>FFFFFF      |
| PIIRANG<br>UNIKAALNE<br>MITTEMUUDETAV<br>VÄRV<br><b>Kohustuslik formaat</b>                                                | Ei v<br>V<br>FFFFFF |
| PIIRANG<br>UNIKAALNE<br>MITTEMUUDETAV<br>VÄRV<br><b>Kohustuslik formaat</b><br>FORMAAT (JS REGEXP)                         | Ei                  |
| PIIRANG<br>UNIKAALNE<br>MITTEMUUDETAV<br>VÄRV<br><b>Kohustuslik formaat</b><br>FORMAAT (JS REGEXP)<br>FORMAADI JUHIS/NÄIDE | Ei  FFFFFF F        |

**Unikaalne** - sisu tohib üle registri esineda ainult üks kord ehk kas ühte lisavälja saab topelt ühel dokumendil kasutada või mitte - vastasel korral hoiatus.

| L | isa uus                                                                                                    |                                             |
|---|----------------------------------------------------------------------------------------------------|---------------------------------------------|
|   | KOOD                                                                                                    |                                             |
|   | KLASS                                                                                                    | ~                                           |
|   | NIMI                                                                                                    |                                             |
|   | VAIKIMISI NÄHTAV                                                                                                | ~                                           |
|   | HOIATUS MITTETÄITMISEL                                                                                          | ~                                           |
|   | SORTEERITUD                                                                                                    |                                             |
|   | TÜÜP                                                                                                    | ~                                           |
|   | PIIRANG                                                                                                    |                                             |
|   |                                                                                                    |                                             |
|   | UNIKAALNE                                                                                                    | Ei 🗸                                        |
| [ | UNIKAALNE<br>MITTEMUUDETAV                                                                                      | Ei V                                        |
| [ | UNIKAALNE<br>MITTEMUUDETAV<br>VÄRV                                                                              | Ei<br>Hoiatab<br>Ei lase salvestada         |
| [ | UNIKAALNE<br>MITTEMUUDETAV<br>VÄRV<br><b>Kohustuslik formaat</b>                                                | Ei V<br>Fi<br>Hoiatab<br>Ei lase salvestada |
| [ | UNIKAALNE<br>MITTEMUUDETAV<br>VÄRV<br><b>Kohustuslik formaat</b><br>FORMAAT (JS REGEXP)                         | Ei V<br>Ei Hoiatab<br>Ei lase salvestada    |
| [ | UNIKAALNE<br>MITTEMUUDETAV<br>VÄRV<br><b>Kohustuslik formaat</b><br>FORMAAT (JS REGEXP)<br>FORMAADI JUHIS/NÄIDE | Ei V<br>Fi<br>Hoiatab<br>Ei lase salvestada |

Värv - saab valida, mis värvi antud lisaväli dokumendil tuleb.

### Lisa uus

| KOOD                   |              |
|------------------------|--------------|
| KLASS                  | ~            |
| NIMI                   |              |
| VAIKIMISI NÄHTAV       | ~            |
| HOIATUS MITTETÄITMISEL | ~            |
| SORTEERITUD            |              |
| TÜÜP                   | ~            |
| PIIRANG                |              |
| UNIKAALNE              | ~            |
| MITTEMUUDETAV          | ~            |
| VÄRV                   | Oranž FF6F00 |

#### Kohustuslik formaat

| FORMAAT (JS REGEXP)             |   |
|---------------------------------|---|
| FORMAADI JUHIS/NÄIDE            |   |
| VALE FORMAAT EI LASE SALVESTADA | ~ |

#### Kohustuslik formaat

| Lisa uus               |   |
|------------------------|---|
| KOOD                   |   |
| KLASS                  | ~ |
| NIMI                   |   |
| VAIKIMISI NÄHTAV       | ~ |
| HOIATUS MITTETÄITMISEL | ~ |
| SORTEERITUD            |   |
| TÜÜP                   | ~ |
|                        |   |

| PIIRANG       |       |        |  |
|---------------|-------|--------|--|
| JNIKAALNE     | ~     |        |  |
| MITTEMUUDETAV | ~     |        |  |
| /ÄRV          | Oranž | FF6F00 |  |

#### Kohustuslik formaat

| FORMAAT (JS REGEXP)             |   |
|---------------------------------|---|
| FORMAADI JUHIS/NÄIDE            |   |
| VALE FORMAAT EI LASE SALVESTADA | ~ |

• Formaat - JavaScript RegExp formaadis kirjeldus lubatud formaadist Näiteks lubatud on ainult sisestada number:number

^[0-9]+[:][0-9]+\$

 Formaadi juhis/Näide - inimkeelne juhis, mis kuvatakse juhul, kui sisestatakse vales formaadis sisu

xxxx:yyyy

Dokumendi peal näeks näites tehtud lisaväli välja järgmine.

| LISAVÄLJAD           |      |            |
|----------------------|------|------------|
| Tüüp                 | Sisu | Parameeter |
| Võõrkeelne seletus 🗸 |      | ~          |
| ~                    |      |            |
| ~                    |      |            |
| ~                    |      |            |
| ~                    |      |            |
| ~                    |      |            |
| ~                    |      |            |
|                      |      |            |

### Objekt

Objektid on püsivad nähtused, mille üle aruandlust pidada. Aruannetes liigub objekt erinevate moodulite vahel (müük, raamat jne). Näiteks kasumiaruannet vaadates on ta kõige väiksem üksus.

Objekt võib tekkida: kasutaja pealt, kliendi pealt, artikli, artikliklassilt.

#### Süsteemi seadistused

- Kas objekti asetaja on maatriks: Jah/Ei- vaikimisi on seadistus Ei peal ja asetaja on loend
- Objekti tüübiks saab objekti taseme nimi: Jah/Ei- Vaikimisi on Ei peal
- Objekti hierarhiad on muudetavad: Jah/Ei- vaikimisi on seadistus Ei peal ja siis saab objekti kaardile hierarhiana objektide seosed luua

#### Objekti kaart

- Kood- objekti lühikood
- Nimi- objekti nimi
- **Tüüp** aruannetes objektide tüüpide (tasemete) järgi aruandluse kuvamine. Kui on sisse lülitatud süsteemi seadistus "Objekti tüübiks saab objekti taseme nimi", siis vaikimisi alati pärast taseme valikut ja objekti salvestamist tuleb tüübi nimeks objektitaseme nimi.
- Master aitab aruandlust kokku vaadata. Ei pea kuhugi dokumendi peale isegi sisestama.
- **Hierarhia** objekt, mis asetub seotuna selle objektiga kaasa ja lisaks asetub ka selle seotud objekt, näiteks isiku objektikaardil osakond ja kui osakonna objektile on ka lisatud hierarhia väljale objekt, siis asetub ka see objekt.
- **Hierarhiad** objektid, mis asetuvad alati selle objektiga kaasa. Sisestatakse objektid komaga eraldatuna.
- Ostu KMKood- saab valida selle objektiga seonduva ostu KM koodi
- **Suletud** objekti sulgemise võimalus. Aruannets saab objekti valikut kasutada aga dokumentidel mitte.
- Tase- raamatu seadistustes saab luua objektidele tasemed, näiteks: osakond, töötajad.
- **Sorteeritud** vaikimisi sorteeritakse objekte koodi järgi, aga kui on soov, et objektid oleksid asetajas teises järjekorras, siis võib sellele väljale numbriliselt sisestada objektide järjekorra.
- Värv aruannetes- saab määrata objektile värvi, kui soovitakse, et seda objekti kuvatakse aruannetes teist värvi.
- Kehtiv alates ja Kehtiv kuni saab rakendada siis, kui soovitakse ajaliselt piirata objekti kasutamist. Kontroll toimub dokumendi aja suhtes.

#### Objekti tase

Sama taseme objekte ei saa kõrvuti panna, samuti ei saa ka päises ja real olla sama taseme objekt.

Objekti tasemeid kasutatakse kuluüksuste jaotamise jaoks, mis on laiemad, kui objektid ise. See piirab siis dokumentide peale objekti asetamist, sest ühe taseme objekte mitu asetada ei saa. Kõigepealt tuleks minna Raamat > Seadistused > Objekti tasemed ning vajutada "F2-LISA UUS".

Kood ja tase peavad olema üks ja sama number, kõige kõrgem objekti tase on 0, teised tulevad siis sealt edasi 1,2,3.... Objekti tasemed saab märkida ka kohustuslikuks mingitel kindlatel dokumentidel, näiteks, et arvetel peab alati olema märgitud 1. taseme objekt.

Seejärel tuleb tasemed märkida ka objekti kaartidele. Kui objekte on kasutusel väga palju, siis on võimalik massimpordi abil nad objektide peale asetada.

### Seotud objektid

Objektidele saab määrata seotud objekte, et lihtsustada objekti asetamist ning vältida valesid seoseid.

Seotud objektid

| RN | OBJEKT   | NIMI                    | OBJEKTI TASE | ALATES    | KUNI       |  |
|----|----------|-------------------------|--------------|-----------|------------|--|
| 1  | 274TDX » | Volkswagen Caddy 274TDX | 1            | 1.10.2018 | 30.11.2018 |  |
| 2  | >        |                         |              | <u> </u>  | Ê          |  |
| 3  | >        |                         |              | <u> </u>  | Ê          |  |
| 4  | >        |                         |              | <u> </u>  | Ê          |  |

- **Objekt** valik objektide registrist;
- Nimi näitab valitud objekti nime;
- Tase näitab valitud objekti taset;
- Algus seotuse algus (kui on tühi loetakse alguseks kogu minevik);
- Lõpp seotuse lõpp (kui on tühi loetakse lõpuks kogu tulevik).

#### Kasutamine

Objektide seosed toimivad maatriksasetajas objektide valiku piiranguna. Objekti maatriksasetaja arvestab seotud objektidega järgmiselt:

- Kui maatriksis on valitud mõni objekt, millel on seotud objektid, siis teistes tasemetes, kus esineb eelmainitud objektiga seotud objekte, näidatakse ainult seotud objekte;
- Kui mitu valitud objekti omavad seoseid sama taseme piires, siis näidatakse selles tasemes ühisosa;
- Kui maatriksisse valitud objekt omab seotud objektide kaudu mõju mingile tasemele, kuhu on juba objekt valitud, aga piirangu hulka ei kuulu eelnevalt valitud objekt, siis see kustutatakse maatriksist;
- Kui objektil ei ole ühtegi seotud objekti, siis see ei piira ka ühtegi taset maatriksis;
- Täiendavaks piiranguks on seotud objektile määratud Algus ja Lõpp;
- Ajafiltri rakendamiseks võrreldakse, kas dokumendi aeg jääb seoses määratud perioodi sisse.

 Ajafiltri Algus ja/või Lõpp võivad olla täitmata. Siis käsitletakse neid kui aegade algust või lõpmatust.

Objektide seotust kontrollitakse ka dokumentide kinnitamisel. Vigade korral antakse vastav teade ja kinnitamine ei õnnestu.

### Periood

- Siin defineeritud perioodid kuvatakse aruannetes perioodi väljal topeltklõpsides või rakendatakse konkreetne periood aruande perioodi väljale perioodi koodi kirjutades ning Enter klahvi vajutades
- Soovitav on koodina mitte kasutada numbreid 1-12 kuna nende kirjutamine vaikimisi rakendab jooksva aasta sisestatud kuu perioodi - näiteks kirjutades 3 kuvatakse 1.3.2015 - 31.3.2015 (eeldusel, et käib aasta 2015)

### Projekti tüüp

- Staatused Siin määratud staatused kuvatakse staatustena konkreetse projekti tüübi puhul
- Projektikaart on kujundatav

### Seeria

• Uus seeria - Siin määratud seeria võetakse kasutusele konkreetse seeria lõppemisel

### Sündmuse tüüp

- Staatused Siin määratud staatused kuvatakse staatustena konkreetse sündmuse tüübi puhul
- Sündmusekaart on kujundatav

### Artikliklassid

Directos on võimalik artiklikoode genereerida vastavalt klassile. See tähendab, et artikliklassi(de)le saab seadistada seeria prefiksit ja pikkust koodi automaatseks genereerimiseks. Sel juhul alustatakse uue artikli loomist klassi märkimisega. Kui on soov, et kõikide klasside puhul kehtiks sama reegel, siis peab sama prefiksit ja pikkust igale klassile eraldi märkima.

Antud näite puhul tekiks artiklikood SN0001:

| Lisauus            |   |  |  |
|--------------------|---|--|--|
| LIGUUUS            |   |  |  |
| KOOD               |   |  |  |
| NIMI               |   |  |  |
| SISERIIKLIK MÜÜK   |   |  |  |
| SISERIIKLIK KM     | ~ |  |  |
| EÜ MÜÜK            |   |  |  |
| EÜ KM              | ~ |  |  |
| EÜ2 MÜÜK           |   |  |  |
| EÜ2 KM             | ~ |  |  |
| EŪ3 MŪÜK           |   |  |  |
| EÜ3 KM             | ~ |  |  |
| EKSPORT MÜÜK       |   |  |  |
| EKSPORT KM         | ~ |  |  |
| KONTSERN MÜÜK      |   |  |  |
| KONTSERN KM        | ~ |  |  |
| VARA KONTO         |   |  |  |
| KAUBAKULU KONTO    |   |  |  |
| ARVE KULUKONTO     |   |  |  |
| SISEARVE KULUKONTO |   |  |  |
| SISE OSTUKONTO     |   |  |  |
| TOOTMISE KULUKONTO |   |  |  |
| TOOTMISE TÖÖKULU   |   |  |  |
| MATERJALI KONTO    |   |  |  |
| OSTUKONTO          |   |  |  |
| MAHA KONTO         |   |  |  |
| ALE KONTO          |   |  |  |
| LISAKULU 96        |   |  |  |
| MASTER             |   |  |  |
| OBJEKT             |   |  |  |
| PROJEKT            |   |  |  |
| TEGEVUSALA         |   |  |  |
| MÜÜGIPÄEV          |   |  |  |
| OSTUGRUPP          |   |  |  |
| CN8 KOOD           |   |  |  |

Uue artikli automaatne kood

| SEERIA PREFIKS | SN  |
|----------------|-----|
| SEERIA PIKKUS  | 4   |
| KONTROLLJÄRK   | - • |

#### Kontod

- **Vara konto** kauba lattu võtmisel (sissetulekuga) liigub kaup määratud kontole, kauba müümisel väheneb vara konto saldo (müügiarve, lähetusega); kontot kasutatakse ka tootmistellimuse kandel, kus vastavalt konto saldo kas suureneb või väheneb vastavalt tootmise dokumendi sisule.
- Kaubakulu konto tootmistellimuse kandel kaubakulu kokku (materjal + töö + praak).
- Arve kulukonto müügiarvel kauba kulukonto.
- **Sisearve kulukonto** kui tasumistingimus on Sisearve tüübiga, siis kasutatakse sisearve kulukontot müügiarve kandel (kaubakulu väärtuses).
- **Tootmise kulukonto** kasutatakse teenuseartiklite puhul tootmistellimuse peal oleva konto asemel.
- Materjali konto tootmise kandel kauba tootmiseks kulunud materjali (tooraine) kulukonto.
- **Ostukonto** ostuarvele artikli asetamisel asetatakse reale vastav ostukonto.
- Maha konto mahakandmise ja inventuuri kandel kaubakulu konto.
- Ale konto soodustuse olemasolul müügidokumendil kantakse soodustuse summa sellele kontole.

Artiklikaart on kujundatav

### Üldotsing

Üldotsing võimaldab eelnevalt seadistatud dokumentide ja nende väljade pealt otsingut teostada. Samad väljad on kuvatud ka dokumentide registrite infomullis, kui vastav valik on määratud. Üldotsing asub peamenüü vasaku ääreriba ülemises osas.

#### Seadistamine

Kood - dokumendi kood, valitav nimekiri avaneb topelt hiireklõpsuga.

**Päis** - sisestatakse dokumendi päise väljade koodid, mille seast soovitakse otsingut teostada. Väljad tuleb lisada komadega eraldatult. Väljade koodid on leitavad Seadistused → Väljatrükkide häälestamine alt avades seadistatav dokument ning vajutades XML nupule.

| Last update: 2020/07/24 12:59 | e                               | et:settings | 5          |        |        | http              | os://wiki | .direct | o.ee/et/se         | ttings       | ?rev=  | 15955     | 84747             |
|-------------------------------|---------------------------------|-------------|------------|--------|--------|-------------------|-----------|---------|--------------------|--------------|--------|-----------|-------------------|
|                               |                                 |             |            |        |        |                   |           |         |                    |              |        |           |                   |
| Directo seadistused           | Q Otsi sea                      | distust     |            |        |        |                   |           |         |                    |              |        |           |                   |
| Süsteemi seadistused >        | Väljatrükkide hää               | ilestamine  | > Arved    |        |        |                   |           |         |                    |              |        |           |                   |
| Üldised seadistused           | Sule KÕIK TÜHJA                 | KS Salves   | sta XIV    | 1L     |        |                   |           |         |                    |              |        |           |                   |
| Raamatu seadistused >         | Arved                           | ~           | Olek: Vaat | a      |        |                   |           |         |                    |              |        |           |                   |
| Personali seadistused >       | Nr Kirjeldus                    | Keel        | Projekt    | Seeria | Objekt | Kontakti<br>grupp | Asukoht   | Ladu    | Makse-<br>tingimus | Väljad       | Maatri | ks Suletu | ıd Järje-<br>kord |
| Lao seadistused >             | 1 Invoice<br>2 Arve             | ENG         |            |        |        |                   |           |         |                    | Vali<br>Vali |        |           | 5<br>10           |
| Müügi seadistused >           | 3 Invoice (PDF)<br>4 Arve (PDF) | ENG         |            |        |        |                   |           |         |                    | Vali<br>Vali |        |           | 15<br>20          |
| Isiklikud seadistused >       | 5 Invoice (cut)                 | ENG         |            |        |        |                   |           |         |                    | Vali         |        |           | 25<br>30          |
| Väljatrükkide häälestamine 🗸  | 7                               |             |            |        |        |                   |           |         |                    | Vali//       |        |           |                   |
| Aastaaruanded                 | 9                               |             |            |        |        |                   |           |         |                    | Vali<br>Vali |        |           |                   |
| Artikli ajalugu               | 10<br>11                        |             |            |        |        |                   |           |         |                    | Vali<br>Vali |        |           |                   |
| Artikli statistika            | Parameetrid                     |             |            |        |        |                   |           |         |                    |              |        |           |                   |
| Artiklid                      | 1 2                             |             |            |        |        |                   |           |         |                    |              |        |           |                   |
| Artikliklassi statistika      | 3 4                             |             |            |        |        |                   |           |         |                    |              |        |           |                   |
| Arved                         | 5                               |             |            |        |        |                   |           |         |                    |              |        |           |                   |

Programm küsib kaks küsimust - kas soovite kuvada lisavälju ning maatrikstrükkijat, nendele tuleb vajutada Cancel. Seejärel tuleb sisestada dokumendi number, mida soovitakse näidisena kasutada. Avaneb antud dokumendi XML fail ning dokumendi päise väljade koodid on leitavad <documents> → <document> ploki alt.

| - 11-1                                            |                                                                     |                         |
|---------------------------------------------------|---------------------------------------------------------------------|-------------------------|
|                                                   | cml version="1.                                                     | .0" encoding="utf-8" ?> |
| - <d(< td=""><td>ocuments&gt;</td><td></td></d(<> | ocuments>                                                           |                         |
| + <                                               | danguage>                                                           |                         |
| - <                                               | document>                                                           |                         |
|                                                   | <number>10</number>                                                 | 30                      |
|                                                   | <aeg>04.07.</aeg>                                                   | 2018 14:40:33           |
|                                                   | <aeg2>11.07</aeg2>                                                  | .2018                   |
|                                                   | <maa>0<td>3&gt;</td></maa>                                          | 3>                      |
|                                                   | <field5><b>0</b><td>eld5&gt;</td></field5>                          | eld5>                   |
|                                                   | <tingimus>7&lt;</tingimus>                                          | /tingimus>              |
|                                                   | <kinnitatud></kinnitatud>                                           |                         |
|                                                   | <viivis>0<td>vis&gt;</td></viivis>                                  | vis>                    |
|                                                   | <field15>1<!--</td--><td>ield15&gt;</td></field15>                  | ield15>                 |
|                                                   | <hinnakiri>SE</hinnakiri>                                           | LVER                    |
|                                                   | <objekt>EES</objekt>                                                | Π                       |
|                                                   | <konto>1031</konto>                                                 | 1                       |
|                                                   | <valuuta>EU</valuuta>                                               |                         |
|                                                   | <kurssbv1>1</kurssbv1>                                              |                         |
|                                                   | <kande_aeg></kande_aeg>                                             | 04.07.2018 14:40:33     |
|                                                   | <muudaladu></muudaladu>                                             | True                    |
|                                                   | <klient_kood:< td=""><td>1</td></klient_kood:<>                     | 1                       |
|                                                   | <klient_nimi></klient_nimi>                                         | Klient OÜ               |
|                                                   | <aadress1>K</aadress1>                                              | adaka pst 1             |
|                                                   | <aadress2>T</aadress2>                                              | illinn                  |
|                                                   | <aadress3>E</aadress3>                                              | esti                    |
|                                                   | <nende_esind< td=""><td>aja&gt;Directo Helpdesk</td></nende_esind<> | aja>Directo Helpdesk    |
|                                                   | <myyja>SUP</myyja>                                                  | R                       |
|                                                   | <keel></keel>                                                       |                         |
|                                                   | <klienditellimu< td=""><td>s /&gt;</td></klienditellimu<>           | s />                    |
|                                                   | <kokku>198</kokku>                                                  | /kokku>                 |
|                                                   | <kaibemaks></kaibemaks>                                             | 39.6                    |
|                                                   | <tasuda>237</tasuda>                                                | .6                      |
|                                                   |                                                                     |                         |

**Read** - sisestatakse dokumendi ridade väljade koodid, komadega eraldatult. Ridade koodid on leitavad dokumendi XML failis <documents>  $\rightarrow$  <document>  $\rightarrow$  <rows>  $\rightarrow$  <row> alt.

Lisaväli - määrab, kas üldotsingusse kaasatakse dokumendi lisaväljad või mitte

**Lehitsejas kuvatakse infomullina** - mõjutab seda, kas dokumentide registris kuvatakse ülalpool määratud andmeid infomullis või mitte.

#### Näide

Näide, kuidas seadistada arve dokument üldotsinguks ning infomulliks:

| Üldotsingusse tuleb lisada uus dokument | t - ARVE:                                        |
|-----------------------------------------|--------------------------------------------------|
| Üldised seadistused > Üldotsing > ARV   | E                                                |
| 🔇 Tagasi 🗋 Uus 🖆 Koopia                 | 🔟 Kustuta Salvesta Olek: Vaata                   |
| ARVE                                    |                                                  |
| KOOD                                    | ARVE »                                           |
| PĀIS                                    | number,klient_kood,klient_nimi,aadress1,aadress2 |
| READ                                    | artikkel,seletus,kogus,hind,summa                |
| LISAVĀLI                                | ~                                                |
| LEHITSEJAS KUVATAKSE INFOMULLINA        | Jah 🗸                                            |

Seejärel on võimalik otsida kõikide arve antud väljade seast.

| klient oü                                                  | Q Arve<br>1023 | d<br>• Kliendi kood:nimi<br>0 1 | KLIENDI NIMI<br><mark>klient oü</mark> | Aadress<br>Kadaka pst 1 | AADRESS2<br>Tallinn | AADRESS3<br>Eesti |
|------------------------------------------------------------|----------------|---------------------------------|----------------------------------------|-------------------------|---------------------|-------------------|
| <ul> <li>Sisseloginud kasutaja</li> <li>Kickout</li> </ul> | ad Sule        |                                 |                                        |                         |                     |                   |

Lisaks kuvatakse pärast seadistamist arvete registris dokumendi numbri peale liikudes infomull arve andmetega.

| Arved                                  |          |              |            |        |            |                |
|----------------------------------------|----------|--------------|------------|--------|------------|----------------|
| AVA Number >                           | Lisa uus | Vaata        | Krediteeri |        |            | Ridu: 20       |
| NUMBER 🔨 AEG                           | KLIENT   | KLIENDI NIMI | Tk nr      | OBJEKT | Müügiagent | Sisekommentaar |
| ٩                                      | Q »      | Q            | Q          | Q »    | Q          | Q              |
| <b>10230</b> 4.07.2018 14:40:33        | 1        | Klient OÜ    |            | EESTI  | SUPER      |                |
| 10229 1 Klient OU Kadaka pst 1 Tallinr | n Eesti  |              |            | EESTI  | SUPER      |                |
| 10228 KOOK Kook 1 20 20                |          |              |            | EESTI  | SUPER      |                |
| 10227 ARVUTI Lauaarvuti 2 200 400      |          |              |            | EESTI  | SUPER      |                |
| 10220 4.02.2010 0.22.10                | 1001     | U 0Ü         |            |        | CUDED      |                |

#### Tekst

• Tekstide abil saab defineerida erinevaid teksti osasid, mida süsteemis kasutada, näiteks maili põhjasid

### Inventari klass

- KOOD Inventari klassi tähis;
- NIMI Inventari klassi nimi, kirjelduse (näit. Maa; Ehitised; Transpordivahendid jne.);
- KULUMI KONTO Akumuleeritud kulum (bilansi konto);
- AMORDI KONTO Amortisatsioonikulu (kulukonto, kasumiaruande konto). Kasutatakse koos kontoga väljalt KULUMI KONTO amortisatsiooniarvestuse kandes: Deebet AMORDI KONTO; Kreedit KULUMI KONTO;
- MAHAKANDMISE KONTO- Jääkväärtuse kulukonto põhivara maha kandmisel;
- VARA KONTO- Soetusmaksumus (bilansi konto);
- AMORDI %- antud klassi kuuluva inventari tavapärane amortisatsiooni määr aastas;
- TAKSONOOMIA- taksonoomia kood elektroonses aastaaruandes. Vt. RAAMAT > Aastaaruanded;
- **MASTER** Inventari klassi ülemklass (peab olema ka ise klassina defineeritud). Võimaldab inventari aruannetes teha päringuid terve ülemklassi (master) kohta korraga. Näiteks, saame luua inventari klassi 'Masinad ja seadmed', mille määrame master-klassiks klassidele 'Transpordivahendid', 'Arvutid ja arvutisüsteemid' ja 'Muud masinad ja seadmed'. Kusjuures klassi 'Masinad ja seadmed' enda alla ei kuulu ühtegi põhivara. Ehk, saame aastaaruande tarvis pärida infot iga üksiku klassi kohta kui ka kokku 'Masinad ja seadmed'.

Väljade KULUMI KONTO, AMORDI KONTO, MAHAKANDMISE KONTO, VARA KONTO,

**AMORDI** % väärtused asetatakse Inventarile klassi valides vastavate Inventari kaardi väljade väärtusteks. Inventari kaardil saab nende väljade väärtusi vajadusel muuta. Kannetes jms kasutatakse väärtusi, mis on Inventari kaardil.

#### Osakonnad

Osakondade alla on võimalik seadistada ettevõtte struktuur osakonniti.

Osakondi saab seadistada Seadistused → PERSONALI SEADISTUSED→ **Osakonnad** 

Uue osakonna lisamiseks vajutada Lisa uus.

| Süsteemi seadistused  | > | Personali seadistused > Osakonnad                                           |  |
|-----------------------|---|-----------------------------------------------------------------------------|--|
| Üldised seadistused   | > | 🗸 Uuenda 😑 Puhasta väljad 🖹 Salvesta vaade 🎤 Seaded 🔒 Prindi 📝 Exceli tabel |  |
| Raamatu seadistused   | > |                                                                             |  |
| Personali seadistused | ~ | AVA Kood Lisa uus Vaata                                                     |  |
| Ametikohad            |   | KOOD 🔨 NIMI                                                                 |  |
| Andmete tüübid        |   | ٩                                                                           |  |
| Maksuvalemid          |   | TALLINN Tallinn                                                             |  |
|                       |   | TARTU Tartu                                                                 |  |
| Osakonnad             |   | LINK TEGEVUS 💿 Nimekiri ilmub kohe                                          |  |
| Oskused               |   | KOOD Avab dokumendi                                                         |  |
| Palgagrupid           |   |                                                                             |  |

| G  | Tagasi     | 🗋 Uus       | ආ    | Koopia | 🛍 Kustuta | Salvesta | Olek: \ | /aata          |           |   |   |                                         |
|----|------------|-------------|------|--------|-----------|----------|---------|----------------|-----------|---|---|-----------------------------------------|
|    | KOOD       |             |      | 1000   |           |          |         |                |           |   |   |                                         |
|    | NIMI       |             |      |        |           |          |         |                |           |   |   |                                         |
|    | JUHT       |             |      |        |           |          |         |                |           |   |   | >>                                      |
|    |            |             |      | E      |           |          |         | Т              |           |   | К |                                         |
|    | NÄDALAPÄ   | eva töötu   | NNID |        |           |          |         | N              |           |   | R |                                         |
|    |            |             |      |        |           |          |         | L<br>Puhasta v | äliad     | F | , |                                         |
|    | TÖÖGRAAF   | IKU ARTIKLI | D    |        |           |          |         |                |           |   |   |                                         |
|    | AMETIKOHT  | ГІ          |      |        |           |          |         |                |           |   |   |                                         |
|    | TASU       |             |      |        |           |          |         |                |           |   |   |                                         |
|    | ALATES     |             |      |        |           |          |         |                |           |   |   |                                         |
|    | KUNI       |             |      |        |           |          |         |                |           |   |   |                                         |
|    | MAAKOND    |             |      |        | ~         |          |         |                |           |   |   |                                         |
|    | RESERVIKU  | 111         |      |        |           |          |         |                |           |   |   | >>                                      |
|    | RESERVIKO  |             |      |        |           |          |         |                |           |   |   | >>                                      |
|    | MASTER     | 103103      |      |        |           |          |         |                |           |   |   | ~~~~~~~~~~~~~~~~~~~~~~~~~~~~~~~~~~~~~~~ |
|    |            |             |      |        |           | FEFEE    |         |                |           |   |   | //                                      |
|    |            | ID          |      |        |           | rrrrr    |         |                |           |   |   |                                         |
|    | SOKIEERIII | U           |      |        |           |          |         |                |           |   |   |                                         |
| AN | 1ETI KOOD  | AMETIKO     | HTI  |        | TASU      |          | ALATES  | KUNI           | KIRJELDUS |   |   |                                         |
|    | >          |             |      |        |           |          |         |                |           |   |   |                                         |
|    | >>>        |             |      |        |           |          | <b></b> | <b></b>        |           |   |   |                                         |
|    | >>         |             |      |        |           |          | <b></b> | <b></b>        |           |   |   |                                         |
|    | >>         |             |      |        |           |          | <b></b> |                |           |   |   |                                         |
|    | >>         |             |      |        |           |          | Ê       | <b></b>        |           |   |   |                                         |

**Kood**- sisestada osakonnale kood. Seda kuvatakse aruannetes ja personali kaardil. Koodi loomisel mitte kasutada täpitähti.

Nimi- osakonna täispikk nimi

**Juht**- saab määrata osakonnale juhi ja selle väärtusega arvestab ka süsteemi seadistus "Oma õigusega näeb ka alluvate personalikaarte ja aruandeid".

Nädalapäeva töötunnid- saab sisestada osakonna põhised tunnid päevade kaupa.

**Töögraafiku artiklid**- saab lisada osakonna põhised graafiku artiklid. Nende järgi arvestatakse normtunde kui ei soovita, et normtunnid oleksid kalendaarsed.

Ametikohti- arvutatakse kokku lisatud ametikohtade arv.

Tasu- arvutatakse kokku ametikohtadele määratud tasu.

**Alates** ja **Kuni**- saab määrata osakonna kehtivust. Kui osakonna kehtivus on minevikus siis personali kaardil kuvatakse kasutaja andmetes osakonda punasena.

Maakond- osakonna asukoht maakonniti

**Reservi kulu**- kui kasutatakse Directo puhkusereservi arvestust siis saab siia sisestada osakonna põhise reservi kulukonto.

**Reservi kohustus**- kui kasutatakse Directo puhkusereservi arvestust siis saab siia sisestada osakonna põhise reservi kohustuse konto.

**Master**- kui ühte piirkonda näiteks kuulub mitu osakonda on võimalik luua master osakond piirkond ja kõigile selle piirkonna osakondadele see piirkond masteriks määrata. Võimaldab erinevaid personali aruandeid masteri järgi välja võtta.

Värv- osakonna värv aruannetes

**Sorteeritud**- vaikimisi kuvatakse aruannetes koodi järgi järjestatuna aga kui on soov, et järjekord oleks teine siis saab sellele väljale sisestada numbrilised väärtused mille järgi osakondi aruannetes järjestatakse.

Lisatabelisse on võimalik sisestada osakonda eelarvestatud ametikohtade arvu ja vastava ametikoha tasu. Sellest tabelist võtab "Tööjõu struktuur" aruanne eelarve tulpadesse andmed.

Ameti kood- saab valida ametikoha ametikohtade registrist

Ametikohti- sisestada arv mitu ametikohta on ette nähtud selles osakonnas

Tasu- ühele ametikohale määratud tasu

Alates ja Kuni- selle rea kehtivus

Kirjeldus- vaba teksti väli, kuhu saab sisestada kommentaari

### Puudumiste liigid

Puudumiste liigid on Directo mõistes erinevat tüüpi personali puudumised. Vajalik seadistada töötajate puudumiste sisestamiseks puudumiste registrisse,

Puudumiste liigid asuvad Seadistused → PERSONALI SEADISTUSED→ Puudumiste liigid :

| 🛢 DIRECTO14A Keel: va     | ikimisi 🗸 Teema: | Hall ja Kuldne 🗸 🗸 | 🏟 Seadistused                               |
|---------------------------|------------------|--------------------|---------------------------------------------|
|                           | _                |                    | Süsteemi seadistused<br>Üldised seadistused |
| taja menuu Naidikud Fooru | m 238            |                    | Raamatu seadistused                         |
|                           |                  |                    | Personali seadistused                       |
| Üldine                    | Raamat           | Pers               | Lao seadistused                             |
|                           |                  | DOKU               | Müügi seadistused                           |
| DOKUMENDID                | DOKUMENDID       | DOKU               | lsiklikud seadistused                       |
| Lepingud                  | Kanded           | Persor             | Väljatrükkide häälestamine                  |

| Süsteemi seadistused  | > Personali seadistused > Puu | ıdumiste liigid                                     |
|-----------------------|-------------------------------|-----------------------------------------------------|
| Üldised seadistused   | ≻ 🤁 Uuenda 🖃 Puhasta v        | āljad 🖺 Salvesta vaade 🎤 Seaded 붬 Prindi <u> </u> I |
| Raamatu seadistused   | >                             |                                                     |
| Personali seadistused | ✓ AVA Kood                    | > Lisa uus Vaata                                    |
| Ametikohad            | KOOD 🔨                        | NIMETUS                                             |
| Andmete tüübid        |                               | Q                                                   |
| Maksuvalemid          | AEGUMINE                      | Aegumine                                            |
|                       | AJA                           | Ajateenistus                                        |
| Osakonnad             | ESIT_HAIGUS                   | Esitamata haigus                                    |
|                       | HAIGUS                        | Haigus                                              |
| Oskused               | HAIGUS_RASEDUSE_AJAL          | Haigestumine raseduse ajal (haigusleht)             |
| Delgeveloppid         | HOOLDUS                       | Hooldusleht                                         |
| Falgavalettilu        | ISAPUHK                       | Isapuhkus (10tp)                                    |
| Pühad                 | LAPSENDAJA                    | Lapsendaja puhkus (70 kp)                           |
|                       | LAPSEPUHK                     | Lapsepuhkus tavaline (3 - 6p)                       |
| Puudumiste liigid     | LAPSPUHK PALGATA              | Tasustamata lapsepuhkus (10 tp)                     |
| T                     | LPUHK                         | Lapsehoolduspuhkus (kuni laps 3a)                   |
| Loosunto lonu alusod  |                               |                                                     |

et:settings

https://wiki.directo.ee/et/settings?rev=1595584747

Olemasoleva puudumise liigi avamiseks tuleb registris klikkida liigi koodil ja uue lisamiseks tuleb

vajutada nuppu 📕

#### Puudumise liigi kaart

Last update: 2020/07/24 12:59

Puudumise liigi kaardil saab vastavalt puudumise liigile seadistada vajalikud seadistused.

| 2025/07/07 03:33         | 29/35                                 | Seadistused |
|--------------------------|---------------------------------------|-------------|
| 🔇 Tagasi 🎦 Uus 🖓         | Koopia 前 Kustuta Salvesta Olek: Vaata |             |
| Puhkus                   |                                       |             |
| KOOD                     | PUHKUS                                |             |
| NIMETUS                  | Puhkus                                |             |
| LÜHIKOOD                 |                                       |             |
| VÃRV                     | Laim 00FF00                           |             |
| SOOVI LIIK               | >                                     |             |
| HAIGUS                   | ~                                     |             |
| PEATUB                   | Jah 🤟                                 |             |
| PUHKUS                   | Jah 🗸                                 |             |
| PUHKUSEARVESTUS          | Jah 🗸                                 |             |
| VÄHENDAB SOTS. MIINIMUMI | Jah 🗸                                 |             |
| ARVESTUSELE              | perioodi alguses 🥆                    |             |
| PERIODISEERITUD          | Ei 🗸                                  |             |
| LISAB TÖÖPÄEVA           | $\sim$                                |             |
| TÖÖPÄEVADES              | $\checkmark$                          |             |
| STRUKTUURIS              | ~                                     |             |
| LIMIIT                   | 0                                     |             |
| MASTER                   |                                       |             |

Puudumise liigi kaardil saab seadistada järgmisi valikuid:

**Kood**- puudumise liigi kood Directo jaoks. Seda koodi kuvatakse puudumiste sisestamisel ja puudumiste aruandes. Kood võib sisaldada nii numbreid kui ka tähti, aga mitte tühikuid.

Nimetus- puudumise liigi nimetus.

**Lühikood**- vaikimisi kuvatakse puudumiste aruande vaates päevatabel puudumise liigi koodi esimest tähte, kui soovitakse, et selles aruandes oleks loodud puudumise tähis midagi muud, siis tuleks see sisestada siia.

Värv- puudumiste aruande vaates päevatabelis kuvatava puudumise värv.

**Soovi liik**- kui kasutatakse puhkuse soove, siis siia saab sisestada liigi, millega töötaja sisestab personalikaardile puudumise soovi.

**Haigus**- kui on tegemist haigus tüüpi puudumisega, siis tuleb siia valida **jah**. Mõjutab keskmise kalendripäeva tasude arvestuse aluseks olevate päevade arvu. Kui on määratud **JAH**, siis ei lähe selle puudumise ajal olevad pühad keskmise kalendripäeva tasu arvestuse aluseks olevate päevade hulka.

**Peatub**- kas selle liigiga tööleping peatub või mitte. Valikut JAH kasutatakse juhul, kui töötajal on õigus keelduda töö tegemisest, nt on töötajal õigus keelduda tööst järgmistel juhtudel: ta kasutab puhkust; ta kasutab tasustamata puhkust; ta on ajutiselt töövõimetu ravikindlustusseaduse tähenduses; ta esindab seaduses või kollektiivlepingus ettenähtud juhtudel töötajaid; ta osaleb streigis; ta on ajateenistuses või asendusteenistuses või osaleb õppekogunemisel; tal on muu töölepingus, kollektiivlepingus või seaduses ettenähtud põhjus.

**Puhkus**- **JAH** valik teha ainult sellise puudumise liigi korral, mis vähendab puhkusejääki (reeglina vaid põhipuhkus). **EI** kasutada sellise liigi puhul, millega kompenseeritakse ületunde (vaba päev ilma, et töötaja puhkusejääk muutuks).

Puhkusearvestus- kas selle liigi puhul teenitakse puhkust juurde. Lapsehoolduspuhkusel näiteks ei.

**Vähendab sots. miinimumi**- kas selle puudumise liigi arvestamisel tuleb vähendada sotsiaalmaksu miinimum summat. Kui on El, siis arvestab puudutud päevade eest alati sotsiaalmaksu miinimumi näiteks palgata puhkus. Kui on JAH ja puudumise sotsiaalmaksu summa on väiksem kui tuleks päevade arvestuses kokku, siis arvestab vastavalt päevade proportsioonile sotsiaalmaksu miinimumi sellele tasule.

**Arvestusele**- kui tasu makstakse välja koos palgaga, siis millisele arvestusele see tasu minema peab. Kui puudumine on seotud kahe arvestusega, siis sellega reguleeritakse, kas puudumise tasu tuleb esimesele arvestusele või puudumise lõpu arvestusele. Haiguse puhul peab olema seadistus arvestusele perioodi lõpus, sest haigustasu makstakse siis, kui haigus on möödas. See, et mõningatel juhtudel makstakse eelneva perioodi tasudega koos haigustasu, siis selle jaoks ei tohi muuta haigusel seda seadistust.

**Periodiseeritud**- saab kasutada puudumiste kulude periodiseerimiseks palgaarvestuse kandel. Näiteks: kui puudumine algab ühes kuus ja lõpeb teises kuus. Valiku **EI** puhul on kulud kõik arvestuse kande kuupäevaga. Valiku **JAH** puhul on kulud periodiseeritud kahes kuus.

**Lisab tööpäeva**- kui töötaja puudub, siis kas selle puudumise eest lisatakse talle juurde tööpäev. Näiteks juhul kui töötaja on komandeeringus nädalavahetusel, siis see päev läheks tööpäevade arvestusse ja mõjutaks keskmise palga arvestust. Seda ei saa kasutada kui lähetuses oldud päev kompenseeritakse vaba päevaga.

**Tööpäevades**- kui puudumist saab välja võtta ainult tööpäevades, siis valida **JAH**. Kui sisestatakse sellise liigiga puudumine ja puudumise perioodi jääb nädalavahetus, siis arvestusele tulevad ainult tööpäevad.

**Struktuuris**- kasutatakse puudumiste puhul mille ajal töötaja struktuuris ei ole. Näiteks lapsehoolduspuhkus (3a).

**Limiit**- üleüldine puudumise liigi limiit kalendripäevades. Kui see on täidetud, siis puudumiste sisestamisel arvestab kalendriaasta jooksul sisestatud sama liiki puudumise päevi.

**Master**- puudumise liik, millega saab koondada sarnased puudumise liigid. Võimalik kasutada aruannetes.

#### Puudumise limiidi ajaline piirang

Puudumise liigil on väljad puudumise limiidi alguse ja lõpu jaoks. Väljad on kasutamiseks näiteks juhul, kui ettevõte pakub oma töötajatele hooajalise töö puhul võimalust täiendavaks puhkuseks ning seda puhkust on võimalik saada ainult teatud perioodi jooksul.

| KOOD                     | LISAPUHK                               |
|--------------------------|----------------------------------------|
| NIMETUS                  | Jaanuar - Märts                        |
| LÜHIKOOD                 |                                        |
| VĀRV                     | FFFFF                                  |
| SOOVI LIIK               | >>>>>>>>>>>>>>>>>>>>>>>>>>>>>>>>>>>>>> |
| HAIGUS                   | Ei 🗸                                   |
| PEATUB                   | Ei 🗸                                   |
| PUHKUS                   | Ei 🗸                                   |
| PUHKUSEARVESTUS          | Jah 🗸                                  |
| VÄHENDAB SOTS. MIINIMUMI | Jah 🗸                                  |
| ARVESTUSELE              | kuiselt ~                              |
| PERIODISEERITUD          | ~                                      |
| LISAB TÖÖPÄEVA           | ~                                      |
| TÖÖPÄEVADES              | Jah 🗸                                  |
| STRUKTUURIS              | ~                                      |
| LIMIIT                   | 3                                      |
| LIMIIDI ALGUS (PP.KK)    | 01.01                                  |
| LIMIIDI LÖPP (PP.KK)     | 31.03                                  |
| MASTER                   |                                        |

Puudumise liigi **limiit** väljale sisestatud koguse puhul on õigus sellele puudumise liigile kõikidel töötajatele. Juhul kui soovitakse Lisapuhkust anda ainult teatud töötajatele, lisatakse päevade arv töötaja personali kaardile palgamooduli saki alla.

| 🔵 Kasutaja mor    | odul O To           | öösuh  | e 🖲 Palgi     | antoodul   | () Harid | us 🔿 Doku     | mendid | ⊖ Seotu       | d isikud | () Vahendid | O Oskı       | used (    | ) Uuringud | O Menetu     | s 🔿 Lisar | väljad ( | Admin     | ⊖ Tegev |
|-------------------|---------------------|--------|---------------|------------|----------|---------------|--------|---------------|----------|-------------|--------------|-----------|------------|--------------|-----------|----------|-----------|---------|
|                   | Bukohi              | : Katı | Jserääs       |            |          | Nimi pangas   | c .    |               |          |             | Lisa obje    | ekt:      |            |              |           |          |           |         |
|                   | Pank                | : 689  |               |            |          | Panga nini    | : LHV  | PankAS        |          |             | Palgapä      | ev:       |            |              |           |          |           |         |
| Pa                | nga aadress         | : Tart | u mit 2, 1014 | 45 Tallinn |          | A/a           | EEUH   | V BAN         |          |             | Palga e-m    | ait       |            |              |           |          |           |         |
|                   | SWIFT               | : LHV  | BEE22         |            | Pul      | hkusearvestus | : E    |               | ~        | P           | DFsalasõ     | na:       |            |              |           |          |           |         |
| Tul               | umaksuvaba          | : 6    |               |            |          | Sotsmaks      | · 🗖    |               | ~        | Kesknise    | alus kuud    | es:       |            |              |           |          |           |         |
|                   | Ametiühing          | :      |               |            |          | AÜreann       |        |               |          | Pensi       | onikeskuse   | e päring  | Ba         | niska päring |           |          |           |         |
| Cäidetavate töötu | o<br>ndide artiklid |        |               |            |          | Reservi kuli  |        |               |          | Res         | er vi kohusi | tus       |            |              |           |          |           |         |
|                   |                     |        |               |            |          |               |        |               |          |             |              |           |            |              |           |          |           |         |
| PALK              |                     |        |               |            |          |               |        |               |          |             |              |           |            |              |           |          |           |         |
| IR Koefits ient   | Tasu                |        | Valem         | Kirjel     | dus      |               | 0      | Obje kt       |          | Kas utaja   | Algus        | skp.      | Lõpp k p.  |              |           |          |           |         |
| 1                 |                     | 0      | TUND          | Propo      | rtsioon  |               |        |               |          |             |              | 1.06.2017 |            |              |           |          |           |         |
| 3                 |                     | 0      | SLMM          | Sum        | asu      |               |        |               |          |             |              | 1.00.2017 | ,          |              |           |          |           |         |
| 4                 |                     | v      | CONN          | Cum        |          |               |        |               |          |             |              | 1.002.011 |            |              |           |          |           |         |
| 5                 |                     |        |               |            |          |               |        |               |          |             |              |           |            |              |           |          |           |         |
| 6                 |                     |        |               |            |          |               |        |               |          |             |              |           |            |              |           |          |           |         |
| 7                 |                     |        |               |            |          |               |        |               |          |             |              |           |            |              |           |          |           |         |
| 8                 |                     |        |               |            |          |               |        |               |          |             |              |           |            |              |           |          |           |         |
| MAKSUD            |                     |        |               |            |          |               |        |               |          |             |              |           |            | PUH          | USEPÄEVAD | )/LIMIID | D         |         |
|                   |                     |        |               |            | Ke       | htivus        |        |               | Mak      | suvaba      | Puhk         | userese   | erv        | Aast         | Päevi     | I SA PUH | QUS LI SA | PUHKUS  |
| /alem             |                     |        |               | A          | lgus     | Lõpp          | Mal    | cs uvaba A Ig | JS       | Lõpp        | Kulu         | Kohu      | stus       | 2020         |           |          | _         |         |
| 🗹 P2 Kogunis      | pension             |        |               | 1.         | 01.2018  |               |        |               |          |             |              |           |            | 2019         | 28        |          |           | 3       |
| SOTS Sotsi        | aalmaks             |        |               |            |          |               |        |               |          |             |              |           |            | 2018         | 28        |          |           | 3       |
| SOTS_GAR          | A N Garantit        | ööde s | sotsiaalmaks  |            |          |               |        |               |          |             |              |           |            | 2017         | 28        |          |           | - 1     |
| SOTS INV          | Sotsiaalmaks        | töövé  | ŏirretus      |            |          |               |        |               |          |             |              |           |            |              |           |          |           | _       |

https://wiki.directo.ee/et/settings?rev=1595584747

et:settings

Personali kaardile palgasaki alla saab lisada puhkuse liike läbi süsteemi seadistuse: Limiidiga puudumiste liigid. Puudumise liigid lisatakse koma loendina.

|--|

Last update: 2020/07/24 12:59

| Limiidiga puudumiste liigid | ISAPUHKUS,LISAPUHKUS | 0 |
|-----------------------------|----------------------|---|
|                             |                      |   |

Kui päev ja kuu on puudumise liigile limiidi alguseks ja lõpuks määratud, siis selle puudumise liigi sisestamisel puudumise dokumendile valesse perioodi annab dokumendi salvestamisel hoiatuse, et puudumine on sisestatud valesse perioodi.

| Sule Uus   | Koopia Jät  | a Kinnita Salves       | sta Kustuta    | 0 F <u>&lt;</u> | >> Olek: V   | 'aata       |                    |            |              |
|------------|-------------|------------------------|----------------|-----------------|--------------|-------------|--------------------|------------|--------------|
| Number 100 | 01 A Igus   | 18.02.2019 Lõpp        | 18.02.2019     | Liik            |              | ~           | Osakond            |            |              |
| Persoon    | Selgitus    |                        |                |                 |              |             | Sortee ritud Rn    | ~          |              |
| Massasetaj | a Vinatim   | uutis:SUPER 18.02.2019 | 14:05:59       |                 |              |             |                    |            |              |
| RN Persoon | Nimi        | Liik                   | A Igus         | Lõpp            | Uus lõpp     | Päevil      | Rpühi Mõjub        | A se ndaja | Kom me ntaar |
| 1 JUHAN    | Juhan Tugev | LISA FUHKUS (Veebrua   | r, 💙 9.09.2019 | 12.09.2019      |              | 4           | 0 Sama kuu         | ~          |              |
| 2          |             |                        |                |                 |              |             |                    |            |              |
| 3          |             | Messa                  | ge from webp   | age             |              |             |                    | ~          |              |
| 4          |             |                        |                |                 |              |             |                    |            |              |
| 5          |             |                        | DOVUMEN        |                 |              |             |                    |            |              |
| 6          |             |                        | Rida 1 Per     | soon JUHAI      | N Liik LISAP |             | on limiidi kehtivu | sest       |              |
| 7          |             |                        | väljaspool     | 01.02:30.04     | 1            |             |                    |            |              |
| 8          |             |                        | Persoon J      | UHAN 2019       | LISAPUHKU    | JS limiit o | on ületatud 4 vs   | 3          |              |
| 9          |             |                        |                |                 |              |             |                    |            |              |
| 10         |             |                        |                |                 |              |             |                    |            |              |
| 11         |             |                        |                |                 |              |             | 0                  | )K         |              |
| 12         |             |                        |                |                 |              |             |                    |            |              |

#### Limiidiga puudumiste süsteemi seadistused

Limiitidega puudumiste seadistused leiab

Seadistused → SÜSTEEMI SEADISTUSED → **Finantsi seadistused**:

33/35

Süsteemi otsingu väljale sisestatakse sõna "Puudumiste". Igale süsteemi puudumist sisaldavale väljale tuleb sisestada puudumise liik või liigid.

FINANTSI SEADISTUSED

| Isapuhkuse puudumiste liik                           | ISAPUHK                               | 8 |
|------------------------------------------------------|---------------------------------------|---|
| Lapsepäeva puudumiste liik                           | LAPSEPUHK                             | ? |
| Limiidiga puudumiste liigid                          | LAPSEPUHK,INVAPUHK,LAPSINVAP,LISAPUHK | ? |
| Õppepuhkuse puudumiste liik                          | ŌPPEPUHK                              | ? |
| Palga miinus puudumisi arvestatakse                  | 🔘 ei 🔵 jah                            |   |
| Palga väljatrüki XMLi puudumiste ulatus kuudes       | 0                                     | ? |
| Puudega lapse puhkuse puudumiste liik                | LAPSINVAP                             | ? |
| Puudega töötaja puhkuse puudumiste liik              | INVAPUHK                              | 8 |
| Puudumiste limiidid, mis lükkuvad järgmisse aastasse | INVAPUHK                              | 7 |
|                                                      |                                       |   |

Lisaks tuleb süsteemi seadistustesse lisada dokumendi tüüp, mis peab vastama personali seadistustesse lisatud andmete tüübide dokumentidele. Samuti tuleb lisada hariduse tüüp, mille puhul tekib õppepuhkus.

Juhul, kui süsteemi seadistustesse on kõik lisatud, hakkab programm ise automaatselt personalikaardil limiite täitma, kuid personalikaardil peavad olema täidetud nii seotud isikud kui haridused.

#### FINANTSI SEADISTUSED

| Dokumendi tüüp, mille alusel arvestatakse isapuhkust                | Ematõend ?              |
|---------------------------------------------------------------------|-------------------------|
| Dokumendi tüüp, mille alusel arvestatakse puudega<br>lapse puhkus   | Puudega lapse puhkus ?  |
| Dokumendi tüüp, mille alusel arvestatakse puudega<br>töötaja puhkus | Töövõimetuspensionäär ? |
| Hariduse tüüp, mille alusel arvestatakse õppepuhkust                | Haridus ?               |
| Kassa sissetuleku menetluse tüüp                                    | 🔵 paralleel ( järjestik |
| Kassa väljamineku menetluse tüüp                                    | 🔵 paralleel ( järjestik |
| Seotud isiku tüüp, mille alusel arvestatakse<br>lapsepäevi          | LAPS                    |

#### Seadistused → Personali SEADISTUSED → Andmete tüübid → dokumendid: Personali seadistused > Andmete tüübid Olek: Vaata Sule Jäta Salvesta Töösuhted Haridused Dokumendid ) Isikud NR Nimi Inventar Elamisloa kaar 2 Hooldatava dol 3 ID kaart 4 Juhiluba 5 Koolitõend 6 Pass 7 Puudega lapse 8 Tervisetőend 9 Töövőimekaart 10 Töövőimetuspe

# Automaatne limiitide täitmine

- Õppepuhkus- Personalikaardil peab olema täidetud Hariduse saki alla tüüp Haridus ja puudumise liik tuleb lisada süsteemi seadistustesse. Süsteem vaatab, kas sellel töötajal on selle tüübiga kehtivat haridust, st lõpukuupäev on tühi või hilisem tänasest.
- Isapuhkus- Dokumendi tüüp ja puudumise liik peab olema lisatud süsteemi seadistustesse. Kui dokument, mis on lisatud süsteemi seadistusse, on lisatud personalikaardile dokumentide saki alla, siis süsteem vaatab vastavalt lõpukuupäeva. Kas lõpukuupäev on 2 kuud enne või 2 kuud pärast ja täidab vastava puhkuse liigi limiidi.
- Lapsepuhkus- seotud isikute pealt.
- **Puudega lapse puhkus** Dokumendi tüüp ja puudumise liik peab olema lisatud süsteemi seadistustesse. Süsteem jälgib lõpukuupäeva, kui see on möödas, siis uude aastasse seda juurde ei teki, kui ei, siis lisab limiidi personalikaardile.
- **Puudega töötaja puhkus** Dokumendi tüüp ja puudumise liik peab olema lisatud süsteemi seadistustesse. Süsteem jälgib lõpukuupäeva, kui see on läbi, siis enam juurde järgmisesse aastasse ei lisandu.
- Süsteemi seadistus: Puudumise limiidid, mis lükkuvad järgmisesse aastasse. Selle seadistuse puhul lisatakse puudumise liigid, mille puhul kui on eelmisest aasta jääk, peab see liikuma järgmisesse aastasse. Kui süsteemi seadistustesse on liigid lisatud, siis nende liikde puhul aastavahetusel, kui luuakse uue aasta väljad, täidetakse limiit, millele on lisatud eelmise aasta jääk, kuid mitte rohkem kui limiit ise. Seadistus kontrollib, kas töötajal on eelmisest aastast puhkamata päevi ja lisab need juurde. Kui aasta alguses tehakse puudumine, mis seda limiiti vähendab, siis ööhoolduse tulemusel korrigeeritakse jääki.

From: https://wiki.directo.ee/ - Directo Help

Permanent link: https://wiki.directo.ee/et/settings?rev=1595584747

Last update: 2020/07/24 12:59